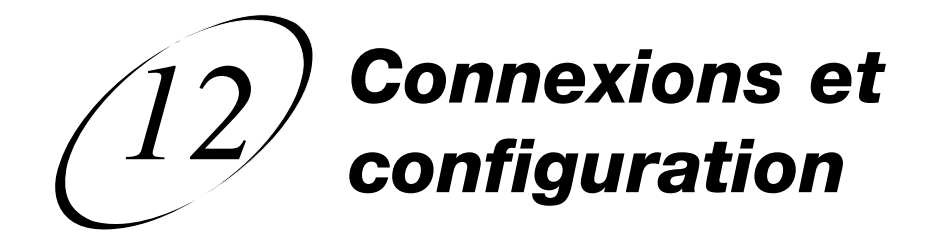

## COMMENT RACCORDER VOTRE RÉCEPTEUR SATELLITE

Vous avez des câbles plein les bras et la tête remplie de questions? Ce chapitre est la source d'information par excellence pour apprendre comment relier votre récepteur de télévision par satellite à tous les types d'appareils. Son contenu vous sera particulièrement utile si vous décidez de déplacer votre récepteur ou de vous procurer un nouveau téléviseur, magnétoscope ou lecteur de DVD.

- RACCORDEMENT DU RÉCEPTEUR AU TÉLÉVISEUR
- RACCORDEMENT DU RÉCEPTEUR À L'ANTENNE SATELLITE
- RACCORDEMENT DU RÉCEPTEUR SATELLITE À UNE LIGNE TÉLÉPHONIQUE
- RACCORDEMENT D'UN MAGNÉTOSCOPE AU TÉLÉVISEUR DISTANT
- UTILISATION DES OUTILS DE DÉPANNAGE

## RACCORDEMENT DU RÉCEPTEUR AU TÉLÉVISEUR

Cette section explique comment relier les bornes de sortie TV du récepteur satellite aux bornes d'entrée d'un téléviseur. Choisissez une des méthodes ci-après.

#### CONNEXIONS POUR SIGNAUX AUDIO ET VIDÉO NUMÉRIQUES TVHD

Une connexion pour signaux audio et vidéo numériques TVHD permet au récepteur de transmettre des signaux audio et vidéo de haute qualité à un téléviseur haute définition ou un écran HD à l'aide d'un seul câble.

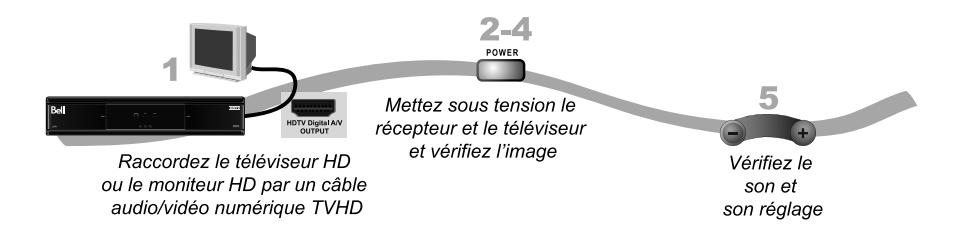

- 1. Raccordez un câble audio-vidéo numérique TVHD à la borne de sortie audio-vidéo TVHD du récepteur et à la borne d'entrée du téléviseur ou de l'écran HD.
- Mettez votre récepteur et le téléviseur sous tension à l'aide des touches sur leurs panneaux avant.
- 3. Assurez-vous que des images sont transmises au téléviseur. Au besoin, consultez le manuel d'utilisation de votre téléviseur TVHD si vous devez changer d'entrée vidéo de façon à utiliser la borne d'entrée audio-vidéo numérique TVHD du téléviseur.
- Si aucune image ne s'affiche sur votre téléviseur, consultez la section « Pas d'image sur le téléviseur » à la page 12-3.

**Remarque :** Dans la plupart des cas, le raccordement du câble audio-vidéo numérique crée une connexion de type « prête à l'utilisation » qui permet de contrôler les réglages de définition et les autres paramètres du téléviseur. Cependant, il est possible que vous deviez changer le format d'affichage de votre téléviseur TVHD au cours de l'installation.

5. Augmentez le volume de votre téléviseur TVHD et assurez-vous que la portion audio des émissions fonctionne correctement. Si vous n'entendez pas la piste sonore des émissions, il est possible que vous deviez rajouter des câbles audio RCA (munis de fiches rouges et blanches) entre les bornes de sortie audio du récepteur et les bornes d'entrée audio du téléviseur.

#### Page 12-2

## Connexions et configuration Raccordement du récepteur au téléviseur

# (12)

#### **CONNEXIONS YPBPR**

Les connexions de type YPbPr permettent au récepteur de transmettre des signaux audio et vidéo de haute qualité à votre téléviseur ou votre écran haute définition.

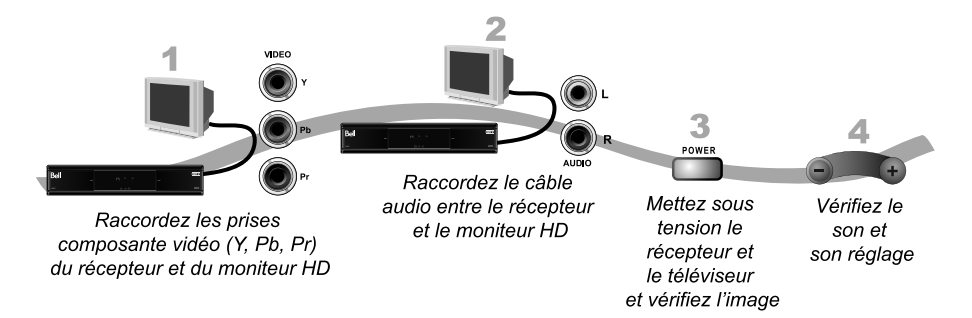

- 1. Raccordez des câbles pour signaux vidéo en composantes entre les bornes de sortie YPbPr du récepteur et les bornes d'entrée correspondantes du téléviseur.
- Reliez des câbles audio RCA (munis de fiches rouges et blanches) entre les bornes de sortie audio du récepteur et les bornes d'entrée audio du téléviseur ou de l'écran haute définition associées aux entrées vidéo YPbPr.
- 3. Si aucune image ne s'affiche à l'écran, changez le réglage de résolution sur votre téléviseur.
- 4. Augmentez le volume de votre téléviseur TVHD et assurez-vous que la portion audio des émissions fonctionne correctement. Si vous n'entendez pas la trame sonore des émissions, vérifiez les connexions audio RCA.

#### PAS D'IMAGE SUR LE TÉLÉVISEUR

Cette section contient la marche à suivre pour afficher une image à l'écran du téléviseur, si vous n'avez pu obtenir d'image aux étapes précédentes.

- 1. Raccordez des câbles RCA entre les bornes de sortie audio et vidéo et les bornes d'entrée du téléviseur.
- 2. Assurez-vous que le récepteur et le téléviseur sont sous tension.
- Assurez-vous que le téléviseur est réglé pour afficher les émissions provenant des bornes d'entrée RCA. Examinez les bornes d'entrée à l'arrière du boîtier du téléviseur TVHD et consultez le manuel d'utilisation de l'appareil.
- 4. Changez les réglages du téléviseur TVHD de la manière décrite à la page 12-4.
- 5. Sur le téléviseur, changez la source utilisée afin d'afficher les signaux provenant des bornes d'entrée haute définition, de la manière expliquée aux sections précédentes. Si une image apparaît sur le téléviseur, la procédure est terminée.
- 6. Répétez les étapes 4 et 5 jusqu'à ce que le téléviseur affiche les images provenant du récepteur satellite.

#### CONFIGURATION POUR AFFICHAGE DES ÉMISSIONS EN HAUTE DÉFINITION

Après avoir fait activer votre récepteur pour la réception des émissions en haute définition autorisées diffusées par Bell Télé, vous pourrez regarder des émissions en haute définition. Suivez la procédure ci-dessous pour sélectionner le format TVHD voulu.

- 1. Consultez le manuel d'utilisation du téléviseur TVHD pour connaître le mode d'affichage haute définition (1080i ou 720p) pris en charge par l'appareil.
- Appuyez sur la touche MENU, sélectionnez l'option « Réglage du système », puis l'option « Réglage HDTV » pour afficher l'écran « Réglage HDTV » du récepteur.
- Dans ce menu, sélectionnez les paramètres d'image haute définition correspondant au format pris en charge par votre téléviseur.

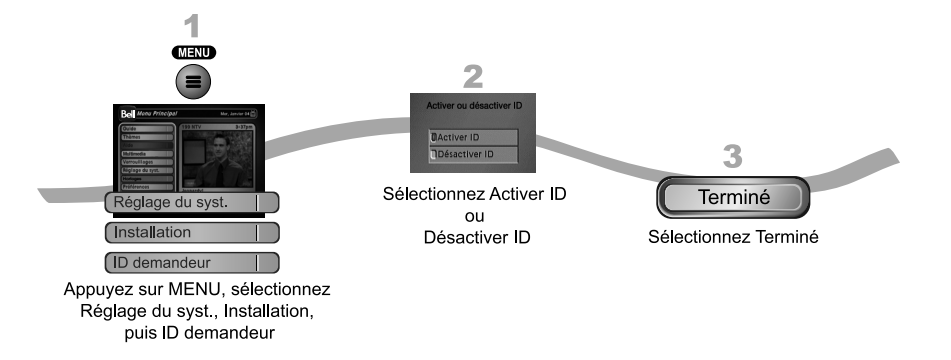

- 4. Dans le même menu, sélectionnez l'option de format d'image appropriée pour votre téléviseur :
  - Sélectionnez le réglage 16 x 9 pour un téléviseur TVHD à écran large.
  - Sélectionnez le réglage 4 x 3 no 1 pour un téléviseur à écran 4 x 3 appliquant une compression verticale. Quand il reçoit un signal en format 16 x 9, un téléviseur compatible affiche automatiquement l'image en format « letterbox » (image large bordée de bandes noires au-dessus et en dessous), pour en maintenir les proportions horizontales et verticales.
  - Sélectionnez le réglage 4 x 3 no 2 pour un téléviseur à écran 4 x 3 qui N'EST PAS doté d'une fonction de compression verticale. Quand il reçoit un signal en format 16 x 9, un tel téléviseur n'encadre pas l'image de bandes noires, et affiche une image qui semble étirée verticalement.
- 5. Sélectionnez l'option « Terminé ».
- 6. Au besoin, modifiez les réglages du téléviseur TVHD pour afficher l'image dans le format désiré. Certains téléviseurs haute définition peuvent détecter automatiquement le format de l'image transmise par le récepteur satellite.

#### Page 12-4

Connexions et configuration Raccordement du recepteur à l'antenne Bell TV

## RACCORDEMENT DU RÉCEPTEUR À L'ANTENNE BELL TV

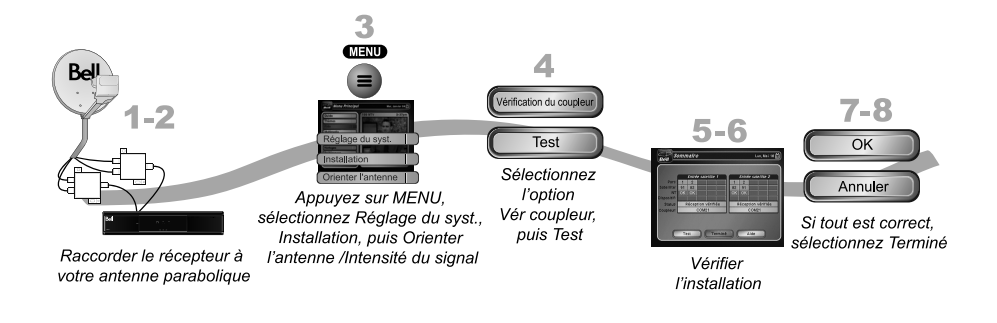

- Avant de procéder au raccordement du récepteur à l'antenne, vous devez avoir effectué les procédures décrites dans les sections précédentes et avoir relié le récepteur aux téléviseur.
- Installez deux câbles coaxiaux RG-6 entre les bornes d'entrée (SATELLITE IN 1 et SATELLITE IN 2) sur le panneau arrière du récepteur, et deux bornes de sortie libres du coupleur ou du LNBF de votre système existant de télévision par satellite.
- 3. Appuyez sur la touche MENU de la télécommande, puis sélectionnez successivement les options « Réglage du système », « Installation » et « Orienter l'antenne ». L'écran « Orienter l'antenne » s'affiche à l'écran du téléviseur.
- 4. Sélectionnez l'option « Vérifier coupleur », puis l'option « Test ».
- 5. Le récepteur commence la procédure de vérification du coupleur. Une fois les essais terminés, l'écran « Sommaire d'installation » s'affiche.

- 6. Assurez-vous que les données présentées à l'écran « Sommaire d'installation » correspondent exactement à votre système et indiquent tous les transpondeurs de tous les satellites dont votre système capte les signaux.
- 7. Sélectionnez l'option « OK ». L'écran « Orienter l'antenne/Intensité du signal » s'affiche.
- 8. Sélectionnez l'option « Annuler » pour refermer l'écran « Orienter l'antenne/Intensité du signal ». À cette étape, le récepteur peut vous présenter une invite pour l'exécution d'une procédure de téléchargement de logiciel. Si vous voyez cette invite, suivez les instructions et n'interrompez pas le fonctionnement du récepteur avant qu'il n'affiche de nouveau des émissions de Bell Télé à l'écran du téléviseur. Sinon, appuyez sur la touche VIEW LIVE TV. Le récepteur devrait commencer à vous présenter des émissions après quelques minutes.

## RACCORDEMENT DU RÉCEPTEUR SATELLITE À UNE LIGNE TÉLÉPHONIQUE

Vous devez maintenir votre récepteur satellite raccordé à une ligne téléphonique pour être en mesure de commander des émissions de télévision à la carte, d'utiliser l'ensemble des fonctions de télévision interactive ou de commander d'autres services de Bell Télé à l'aide de la télécommande.

**Remarque :** Vous pouvez raccorder votre récepteur à la prise téléphonique d'un modem sans fil. Cependant, il est possible que ce type de connexion ne prenne pas en charge toutes les fonctions du récepteur, telles que l'identification du demandeur.

**Remarque :** Si vous utilisez une ligne d'abonné numérique (DSL), il est possible que vous deviez installer un filtre DSL entre la prise téléphonique située sur le panneau arrière du récepteur et la prise téléphonique murale donnant accès à votre ligne téléphonique afin d'établir une connexion fonctionnelle avec Bell Télé. Vous pouvez vous procurer un filtre DSL auprès de votre fournisseur de services téléphoniques DSL.

### RACCORDEMENT À LA LIGNE TÉLÉPHONIQUE

Branchez un câble téléphonique muni de connecteurs RJ-11 standards entre la prise téléphonique située sur le panneau arrière du récepteur et la prise téléphonique murale donnant accès à votre ligne téléphonique.

Connexions et configuration Raccordement du récepteur satellite à une ligne téléphonique

# (12)

#### CONFIGURATION DU SYSTÈME TÉLÉPHONIQUE

Vous devez aussi configurer le récepteur satellite en fonction du type de système téléphonique utilisé (signalisation par impulsions cadran ou par clavier multifréquence) et entrer un préfixe pour le numéro de téléphone, au besoin, pour effectuer un appel téléphonique à l'extérieur.

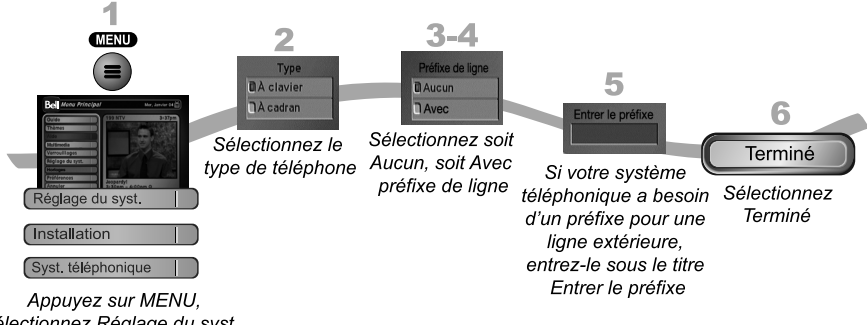

sélectionnez Réglage du syst., Installation, puis Syst. téléphonique

- 1. Appuyez sur la touche MENU et sélectionnez successivement les options « Réglage du système », « Installation » et « Système téléphonique ».
- Sélectionnez « À clavier » ou « À cadran » dans la liste de types de systèmes téléphoniques.
- 3. Sélectionnez « Aucun » ou l'option « Avec » dans la liste d'options de préfixe de ligne téléphonique extérieure.

**Remarque :** Généralement, un préfixe pour appel à l'extérieur n'est requis qu'avec les systèmes téléphoniques d'affaires. Dans le cas de la plupart des installations téléphoniques résidentielles, il suffit de préciser le type de système téléphonique. L'option par défaut « Aucun préfixe » permet la composition correcte des numéros de téléphone. Si c'est le cas, sélectionnez l'option « Sauvegarder ». Si un préfixe est nécessaire, passez à l'étape 5.

- 4. Si vous avez sélectionné « Aucun préfixe », sélectionnez l'option « Terminé ».
- Si vous avez sélectionné « Avec préfixe », le récepteur met en relief le champ où vous devez entrer la séquence exacte à composer pour accéder à une ligne téléphonique extérieure.
- 6. Sélectionnez l'option « Terminé ».

## UTILISATION DES OUTILS DE DÉPANNAGE

Votre récepteur est doté d'outils de diagnostic qu'un représentant du service à la clientèle peut vous demander d'utiliser pour procéder au dépannage de votre équipement. Bien que ces outils soient très utiles, Bell Télé vous recommande de ne vous en servir que lorsque vous communiquez par téléphone avec un représentant du service à la clientèle.

#### **RÉINITIALISATION DU RÉCEPTEUR**

Si un représentant du service à la clientèle de Bell Télé vous en fait la demande, appliquez la procédure ci-dessous pour réinitialiser votre récepteur satellite.

- 1. Appuyez et tenez le bouton de POWER jusqu'à ce que la TV aille des tours noirs.
- 2. Relâchez la touche POWER.

Après quelques minutes, votre récepteur se réinitialisera et se mettra de nouveau sous tension. Lors de sa réinitialisation, il est possible que le récepteur doive télécharger une version à jour du Guide des programmes. Si c'est le cas, votre récepteur mettra plus de temps à se remettre sous tension.

#### ÉCRAN « DIAGNOSTICS »

Il est possible qu'un représentant du service à la clientèle de Bell Télé vous demande d'afficher l'écran « Diagnostics ». Assurez-vous que votre récepteur est relié à une ligne téléphonique active.

- Appuyez sur la touche MENU, sélectionnez l'option « Réglage du système », puis l'option « Diagnostics ». Le récepteur affiche l'écran « Diagnostics », qui présente divers tests que le représentant du service à la clientèle peut vous demander d'effectuer :
  - Connexion Ce test vérifie que le récepteur est relié à une ligne téléphonique active.
  - Composition Si le message « Aucun appel en suspens » est affiché, aucune mise à jour de la carte à puce n'est requise.
  - Compteurs Cette option affiche une liste de compteurs diagnostiques. Servezvous des touches PAGE PRÉC. et PAGE SUIV. pour parcourir la liste de compteurs.
- 2. Sélectionnez l'option « Terminé ».

## Connexions et configuration Utilisations des outils de depannage

# (12)

## **ORIENTATION DE L'ANTENNE ET VÉRIFICATION DES COUPLEURS**

Les écrans « Orienter antenne » et « Vérifier coupleurs » sont utilisés par les représentants du service à la clientèle de Bell Télé. On peut vous demander d'afficher ces fenêtres quand vous téléphonez à Bell Télé. Bien qu'elles contiennent des éléments modifiables, ne changez les valeurs affichées dans les champs de ces écrans qu'à la demande d'un représentant du Service à la clientèle.

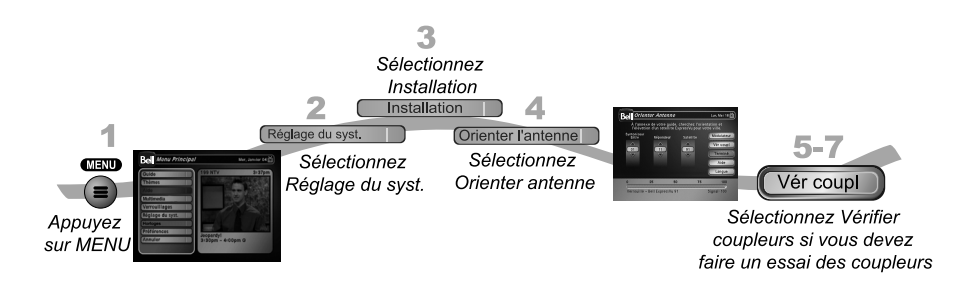

- 1. Appuyez sur la touche MENU.
- 2. Sélectionnez l'option « Réglage du système ».
- 3. Sélectionnez l'option « Installation ».
- 4. Sélectionnez l'option « Orienter antenne ». Cet écran vous présente des données vous permettant de maximiser la puissance du signal satellite capté. La barre affichée au bas de l'écran vous indique la puissance du signal reçu. Une barre verte dénote un signal suffisant, tandis qu'une barre rouge indique un signal insuffisant ou provenant du mauvais satellite.
- 5. Sélectionnez l'option « Vérifier coupleurs » pour afficher l'écran « Sommaire de l'installation ». Cet écran vous indique si votre récepteur capte des signaux des satellites et le type de multicoupleurs installés, s'il y a lieu.
- 6. Ne sélectionnez l'option « Test » qu'à la demande d'un représentant du service à la clientèle.
- 7. Sélectionnez l'option « Terminé ».

Notes

Page 12-10